# Issuing certificates with Microsoft Certificate Authority for use on FortiGate units

This article describes how to use a "stand-alone" Microsoft Certificate Authority (CA) to issue certificates for use on FortiGate units. Once the certificates have been installed on the FortiGate units, they can be used to establish an IPSec VPN tunnel between units.

### **Microsoft CA Installation on Windows 2003 Server**

There are two types of CA installations:

- "Enterprise" for Active Directory domain services. Some certificates are stored in AD.
- "Standalone" as a standard/generic type CA (this will be used for issuing FortiGate certificates).

To install the CA, go to Add/Remove Programs > Add/Remove Windows Components > Certificate Services.

| CA Type<br>Select the type of CA y              | ou want to set up.      |                  |          | R |
|-------------------------------------------------|-------------------------|------------------|----------|---|
| C Enterprise root CA                            |                         |                  |          |   |
| C Enterprise subordina                          | ate CA                  |                  |          |   |
| Stand-alone root CA                             |                         |                  |          |   |
| C Stand-alone subord                            | inate CA                |                  |          |   |
| Description of CA type<br>The most trusted CA i | e<br>n a CA hierarchy.  |                  |          |   |
| L                                               |                         |                  |          |   |
|                                                 |                         |                  | ·        |   |
| Use custom setting:                             | s to generate the key p | pair and CA cert | tificate |   |
| П Цse custom setting:                           | s to generate the key p | pair and CA cert | uhcate   |   |
| ☐ <u>U</u> se custom setting:                   | to generate the key p   | pair and CA cert | incate   |   |

| <u>C</u> ommon name for this C/                                                                                                    | A:                     |
|----------------------------------------------------------------------------------------------------|------------------------|
| rootca                                                                                                    |                        |
| Distinguished name suffi                                                                                                    | с.                     |
| DC=deka-corp,DC=com                                                                                                    |                        |
|                                                                                                    |                        |
| Preview of distinguished                                                                                                    | name:                  |
| CN=rootca,DC=deka-co                                                                                                    | rp,DC=com              |
|                                                                                                    |                        |
| ⊻alidity period:                                                                                                    | Expiration date:       |
| Second second se | 10 111 10000 11 15 111 |

If IIS is installed, then a web based interface will be available to manage certificates upon installing the CA. Otherwise it is managed through a Microsoft Management Console (MMC).

Managing the installed CA service with MMC and the 'Certificate Authority' snap-in module.

| 🚡 Console1 - [Console Root\Certific                 | ation Authority (Local)\rootca] | _ 8 × |
|-----------------------------------------------------|---------------------------------|-------|
| 📸 Eile Action View Favorites                        | <u>W</u> indow <u>H</u> elp     | _ 8 × |
|                                                     | • •                             |       |
| Console Root                                        | Name                            |       |
| E 📷 Certificates - Current User                     | Revoked Certificates            |       |
| Trusted Root Certification Aut     Enterprise Trust | Pending Requests                |       |
| 🗄 🧰 Intermediate Certification Aut                  |                                 |       |
| Active Directory User Object     Trusted Publishers |                                 |       |
| Ontrusted Certificates                              |                                 |       |
| Third-Party Root Certification     Trusted People   |                                 |       |
| 🗄 📄 Certificate Enrollment Reques                   |                                 |       |
|                                                     |                                 |       |
| Revoked Certificates                                |                                 |       |
| Pending Requests                                    |                                 |       |
| Failed Requests                                     |                                 |       |
|                                                     |                                 |       |
|                                                     |                                 |       |
|                                                     |                                 |       |
|                                                     |                                 |       |
|                                                     |                                 |       |
|                                                     |                                 |       |
|                                                     |                                 |       |
|                                                     |                                 |       |
|                                                     |                                 |       |
|                                                     |                                 |       |
|                                                     |                                 |       |
|                                                     |                                 |       |
| 2                                                   |                                 |       |
|                                                     |                                 |       |

## **Exporting FortiGate certificate requests**

In this example, two FortiGate units will use certificates to setup an IPSec VPN between them. The example below demonstrates the procedure performed on one FortiGate unit only. A similar procedure will have to be performed for the second unit.

Generate a certificate request (i.e. a public key), to be signed by a CA. Enter an identifier for this certificate request. Here, the gateway's public IP address was used.

|             | re. 60             |                      |                                       | P Q ‡ 🖬 🕯          |
|-------------|--------------------|----------------------|---------------------------------------|--------------------|
| Durture     | Local Certificates | CA Certificates      |                                       |                    |
| System      |                    |                      |                                       |                    |
| Router      |                    | Gene                 | erate Certificate Signing Request     |                    |
| Firewall    |                    | Certification Name   | gw1                                   |                    |
| User        |                    | Subject Information  |                                       |                    |
| - VPN       |                    | ID Type              | Host IP                               |                    |
| IPSEC       |                    | IP                   | 62.212.107.74                         |                    |
| PPTP        |                    | LL                   | · · · · · · · · · · · · · · · · · · · |                    |
| L2TP        |                    | Optional Information |                                       |                    |
| centincates |                    | Organization Unit    |                                       |                    |
| IPS         |                    | Organization         |                                       |                    |
| Anti-Virus  |                    | Locality(City)       |                                       |                    |
| Web Filter  |                    | State/Province       |                                       |                    |
| Spam Filter |                    | Country              |                                       |                    |
| Log&Report  |                    | e-mail               |                                       |                    |
|             |                    | Кеу Туре             | RSA                                   |                    |
|             |                    | Key Size             | 2048 Bit 💌                            |                    |
|             |                    |                      | OK Cancel                             |                    |
|             |                    |                      |                                       |                    |
|             |                    |                      |                                       |                    |
| C FORTINET  |                    |                      |                                       | NETWORK PROTECTION |

Certificate Request output example (filename is "gw1.csr"):

#### ----BEGIN CERTIFICATE REQUEST----

MIICXDCCAUQCAQAwGTEXMBUGA1UEAxMONjIuMjEyLjEwOC4xODEwggEiMA0GCSqG SIb3DQEBAQUAA4IBDwAwggEKAoIBAQC7AAlidX3rsEXEiQ2BKM/cIz1bWj3ZSQx1 HtDRzsvpgrAeWlcJvLG9wN10Ym3d+oyZoB+m6eMoWSeO9KNsjl1tyweIOwZDkdUY P56Wt+SH/cIRAKB447kBhFBlkfFu4bpR39Ta7dusfLPMKoRbXOsWFOvaAu3eJ4k5 3qSbYf26AEvlCMQsXBazXydgiWQgswaPgPxL3afJ7vuDFaC6Zh2Qr7m2RACG0BRj uLWVnymRMIkUTIXxmxBWymnx2PslFomm5HBJZ128uvLAA5gwYMdS10fbiVRT+653 1jgha3X4ansWcFLKVDXDQkb0VDSLkYPM2GWeHt06gvkOcpoYD4xrAgMBAAEwDQYJ KoZIhvcNAQEEBQADggEBAD2BfMsuG6fqYsPNxhf+R5WbKSV0C+Y/WPe524XM6SfW vMt2jmj7YHFV7I/xpG/liyQx+x2X9pISkwECbfGYBLuewPNshD1rxB0hzlKioMF3 2KZfSvVb+DFzSLGfSF+/TYvidWOlmiIsgovibVc7oW3u2eXywhtWjHUHgQP3rL7p fPuDff3zB/Ejx8T1X4DaC4Cl+DbPuCiwt0XmO5sAVOAfLRbyvOV/IrJhoIN0r2HI 2kDH+xfqJAJmb4bDERFJUjRMX4gKTdYVEs2LaEvOIkPffw4iSs2hVtvgdfWMWnH1 Ko+FaHdxLkv6POdSUYw9RUJyT9wB2U16/pqHky2tLLA=

----END CERTIFICATE REQUEST----

Submit the FortiGate unit's certificate request to the Microsoft CA for signing. During this procedure, the FortiGate unit's public key will be signed with the CA's private key.

| Image: Second Second     Image: Second Second     Image: Second Second     Image: Second Second     Image: Second Second     Image: Second Second     Image: Second Second     Image: Second Second     Image: Second Second     Image: Second Second     Image: Second Second Sec                                                                                                    | 🚡 Console1 - [Console Root\Certificat                                                                                                    | on Authority (Local)\rootca]                                                              |   |
|----------------------------------------------------------------------------------------------------|----------------------------------------------------------------------------------------------------|-------------------------------------------------------------------------------------------|---|
| Image: Control of Control Control Control of Control Control Contro       | 📸 Eile Action View Favorites Wir                                                                                                    | dow <u>H</u> elp                                                                          | X |
| A 11 Ges     Bord Cartificates - Current User     Bord Cartificates     Cartificates - Current User     Bord Cartificates     Feeding Requests     Failed Requests     Failed Pacificates     Failed Pacificate     Failed Pacificates     Failed Pacificates     Failed Pacif | ⇔ → 🗈 🖬 😭 🛱 😫                                                                                                    | ► ■                                                                                       |   |
| Certification     Certification     Stort Service     Stort Service     Stort S | Console Root                                                                                                    | ame<br>Revoked Certificates<br>Issued Certificates<br>Pending Requests<br>Failed Requests |   |
| Yjew       Stop Service         New Window from Here       Submit new request         New Iaskpad View       Back up CA         Refresh       Restore CA         Export List       Renew CA Certificate         Properties       Help                                                                                                    | Outrusted Certificates     Outrusted Certificates     Outrusted People     Outrusted People     Outrusted People     Outrusted Enrollment Reques     Outrusted Enrollment Reques     Outrusted Enrollment Reques     Outrusted People     Outrusted People     OutrustedPeople     Ou | Start Service                                                                             |   |
| Refresh   Export List     Properties     Help                                                                                                    | View<br>New <u>Window from Here</u>                                                                                                    | Stop Service<br>Submit <u>new request</u><br>Back up CA                                   |   |
| Properties<br>Help                                                                                                    | Refresh<br>Export List                                                                                                    | Restore CA<br>Renew CA Certificate                                                        |   |
|                                                                                                    | Properties                                                                                                    |                                                                                           |   |
|                                                                                                    | Help                                                                                                    |                                                                                           |   |
|                                                                                                    |                                                                                                    | _                                                                                         |   |

View the Pending Requests, and Issue (sign) the certificate request.

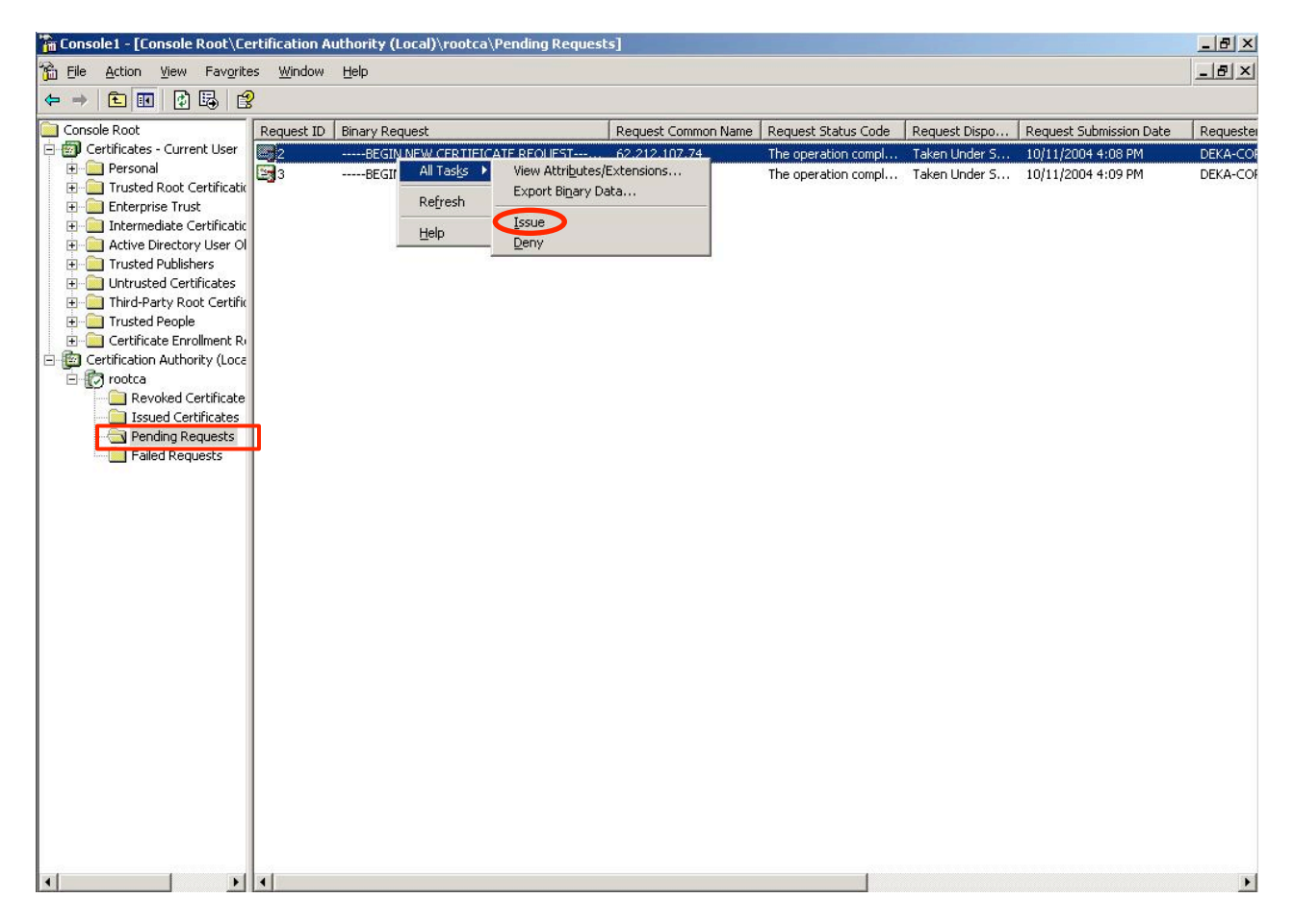

Once Issued, the certificate needs to be exported from the CA database, and imported back into the FortiGate unit.

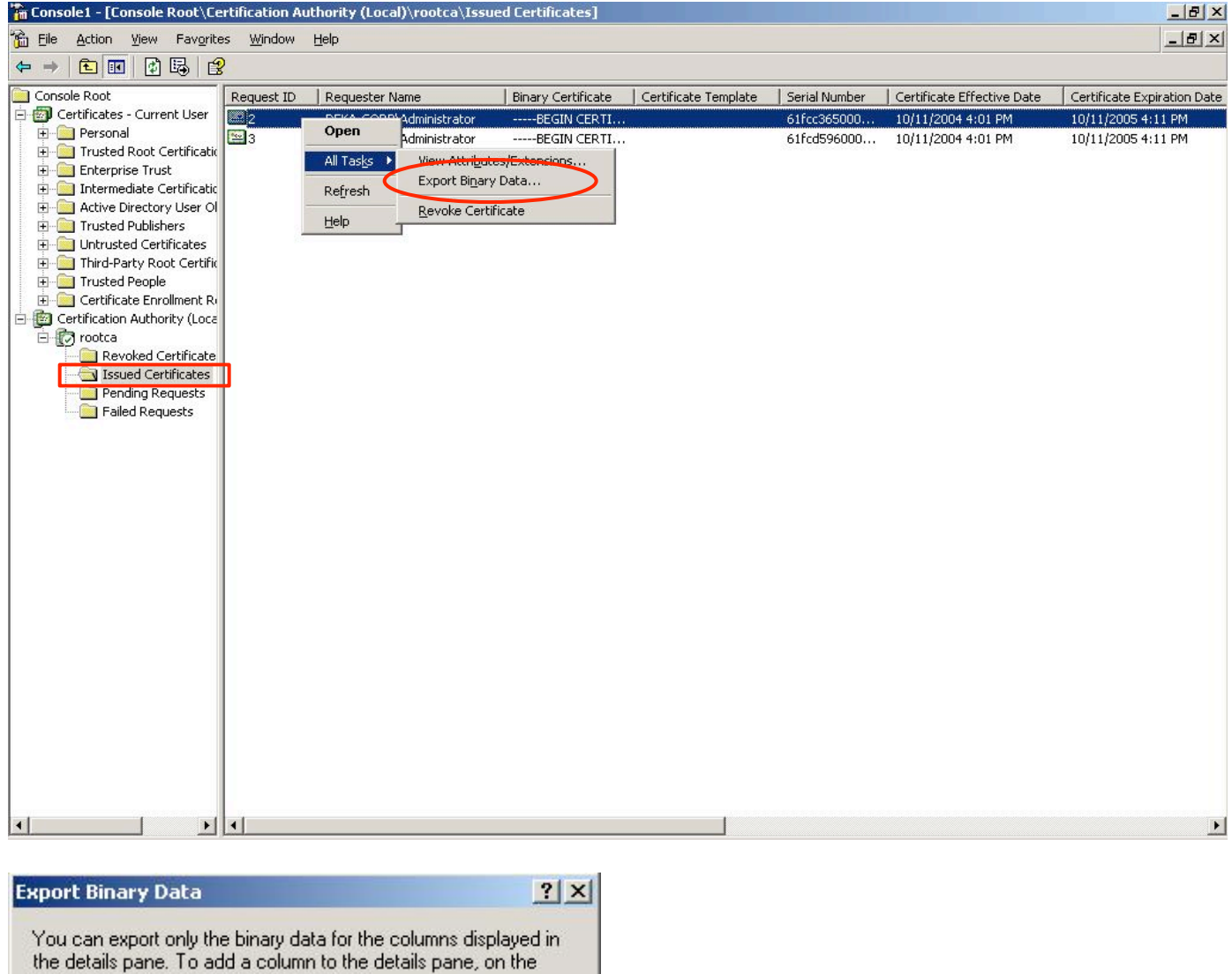

-

Cancel

View menu, click Add/Remove Columns.

| Columns that contain binary data: |  |
|-----------------------------------|--|
| Binary Certificate                |  |

Export options:

- O View formatted text version of data
- Save binary data to a file

0K

| Save jn: 🔂 🛅 shared                                                                                                    |                                                                                                   | - | 🗕 🖻 🛗                                                                                                    | •                                                                                                    |
|----------------------------------------------------------------------------------------------------|---------------------------------------------------------------------------------------------------|---|----------------------------------------------------------------------------------------------------|----------------------------------------------------------------------------------------------------|
| Image: Constraint of the second constraints       Image: Constraint of the second constraint of the second constraint of the second | ord-bug<br>T-cfg<br>-cfgs<br>*_workshop_v2.7.txt<br>-edition-serial-number.txt<br>sr<br>igned.cer |   | <ul> <li>clientoverri</li> <li>clientoverri</li> <li>clientoverri</li> <li>clientoverri</li> <li>confall</li> <li>confall-fgté</li> <li>dante-1.1.</li> <li>debug.log</li> <li>default.htm</li> <li>dhcp-3.0pl</li> <li>dhcpd.conf</li> <li>dhcpd.conf</li> <li>dhcp-over-</li> <li>dhcp-relay</li> </ul> | deip-test.log<br>deip-test.tcp<br>deip-test_B290<br>deip-test_B290<br>50-dhcp.tar.gz<br>14.tar.gz<br>n<br>1-9.i386.rpm<br>:<br>ipsec-fgt2.80b<br>-debug.txt |
| File name:                                                                                                    | dw1 cer                                                                                           |   | -                                                                                                    | Save                                                                                                    |
| Au Network Save as type                                                                                                    | All Files (*.*)                                                                                   |   | -                                                                                                    | Cancel                                                                                                    |

Each certificate (i.e. a signed certificate request), needs to be imported back into the respective FortiGate units. In the example below, the above-signed "gw1.csr" file (which becomes a "gw1.cer" file), gets imported back into the FortiGate unit.

|     | FortiGr          | are. 60                        |                                                                                                    |         |                   |           |         |                                         |
|-----|------------------|--------------------------------|----------------------------------------------------------------------------------------------------|---------|-------------------|-----------|---------|-----------------------------------------|
| 111 | WEB CONFIG       |                                | and the second second se |         |                   |           |         | ALL ALL ALL ALL ALL ALL ALL ALL ALL ALL |
|     | System<br>Router | Local Certificates<br>Generate | CA Certificates                                                                                                    |         |                   |           |         |                                         |
| Ľ   |                  | Name                           |                                                                                                    | Subject |                   | Status    |         |                                         |
|     | Firewall         | gw1                            |                                                                                                    |         |                   | PENDIN    | G       | Ì 📴                                     |
|     | User             |                                |                                                                                                    |         |                   |           |         |                                         |
| -   | VPN              |                                |                                                                                                    |         |                   |           |         |                                         |
|     | IPSEC            |                                |                                                                                                    |         |                   |           |         |                                         |
|     | PPTP             |                                |                                                                                                    |         |                   |           |         |                                         |
|     | L2TP             |                                |                                                                                                    |         |                   |           |         |                                         |
|     | Certificates     |                                |                                                                                                    |         |                   |           |         |                                         |
|     | IPS              |                                |                                                                                                    |         |                   |           |         |                                         |
|     | Anti-Virus       |                                |                                                                                                    |         |                   |           |         |                                         |
|     | Web Filter       |                                |                                                                                                    |         |                   |           |         |                                         |
|     | Spam Filter      |                                |                                                                                                    |         |                   |           |         |                                         |
|     | Log&Report       |                                |                                                                                                    |         |                   |           |         |                                         |
|     |                  |                                |                                                                                                    |         |                   |           |         |                                         |
|     | FORTINET         |                                |                                                                                                    |         | Up 3 Days 0 Hours | REAL TIME | NETWORK | PROTECTION                              |

| Upload Local Certificate                                 |   |
|----------------------------------------------------------|---|
| Upload File: \\.host\Shared Folders\shared\gw1.cer Brows | e |
| OK Cancel                                                |   |

| Generate | Import  |        |
|----------|---------|--------|
| Name     | Subject | Status |
|          |         |        |

**Note:** Clicking on the certificate .cer file (on a different PC that does not have the root certificate installed) opens the following dialog box:

| Certificate                                                                                                    | ? ×                                                                            |
|----------------------------------------------------------------------------------------------------|--------------------------------------------------------------------------------|
| General       Details       Certification Path         Image: Certificate Information         Windows does not have enough information to verify this certificate. | This message is due to the fact that<br>the Root certificate is not installed. |
| Issued to: 62.212.107.74                                                                                                    | -                                                                              |
| Issued by: rootca<br>Valid from 11/10/2004 to 11/10/2005                                                                                                    |                                                                                |
| Install Certificate                                                                                                    | OK                                                                             |

| rtificate            |                        |                         |                    |                         | ?        |
|----------------------|------------------------|-------------------------|--------------------|-------------------------|----------|
| General Details      | Certification F        | ath                     |                    |                         |          |
| Show: <a>All&gt;</a> |                        | <u> </u>                | ·                  |                         |          |
| Field                |                        | Value                   |                    |                         |          |
| Version              |                        | V3                      |                    |                         |          |
| Serial numb          | er                     | 61FC C3(                | 65 0000 000        | 0 0002                  |          |
| 📃 Signature a        | lgorithm               | sha1RSA                 |                    |                         |          |
| EIssuer              |                        | rootca, d               | leka-corp, c       | om                      |          |
| Valid from           |                        | Monday,                 | October 11         | , 200 <mark>4</mark> 16 |          |
| Valid to             |                        | Tuesday                 | October 1          | 1, 2005 1               |          |
| Subject              |                        | 62.212.1                | 07.74              |                         |          |
|                      |                        | R5A (204                | ið Bits)           |                         | _        |
| 3082 010A            | 0282 0101              | . 00F3 761              | DE 76E2            | C4C8                    |          |
| 48DF F1AD            | DC50 78BB              | 5 5107 БА.<br>7 1Е5А 1D | 97 DA66            | 5131                    |          |
| 5B1C 7B83            | FEE5 CE2C              | 287C 26                 | 2C FE22            | 6F30                    |          |
| 76CC F0A2            | 02F3 4F12<br>0754 3602 | 2 050C C6               | 5F 4FD8<br>83 F460 | 4980<br>CAE3            | -        |
| 36F1 5999            | 3AFC D699              | CF55 93                 | F5 3E8F            | 032D                    |          |
| 8CBC 25B5            | CA96 4E40              | E9F0 BD                 | D8 CE4B            | 1E7F                    | -1       |
| 14ABC 6845           | 9025 1266              | BAC3 D5                 | 55 FB/3            | 657B                    | <u> </u> |
|                      |                        | Edit Properti           | es,.,              | Copy to File.           | ]        |
|                      |                        |                         |                    | 0                       | ж        |

The CA's certificate (i.e. the CA's self-signed public key), must now be imported into each Fortigate device. To export the root certificate, select it in the MMC Certification Authority (Local) snap-in, and right-click its Properties.

Viewing the installed root certificate on the CA host, using a mmc snap-in:

| 🚡 Console1 - [Console Root\Certificates - C | urrent User\Trusted Root Certificatio | on Authorities\Certificates]            |                 |                       | _ 8                    | N X |
|---------------------------------------------|---------------------------------------|-----------------------------------------|-----------------|-----------------------|------------------------|-----|
| 📸 Eile Action Yiew Favorites Window         | Help                                  |                                         |                 |                       | _ 8                    | 1×1 |
|                                             | ş -                                   |                                         |                 |                       |                        |     |
| Console Root                                | Issued To 🔺                           | Issued By                               | Expiration Date | Intended Purposes     | Friendly Name          |     |
| 🖻 🐻 Certificates - Current User             | EFESTE, Public Notary Certs           | FESTE, Public Notary Certs              | 1/1/2020        | Secure Email, Server  | FESTE, Public Notary   |     |
| 🕀 🧰 Personal                                | FESTE, Verified Certs                 | FESTE, Verified Certs                   | 1/1/2020        | Secure Email, Server  | FESTE, Verified Certs  |     |
| Trusted Root Certification Authorities      | 🔛 First Data Digital Certificates Inc | First Data Digital Certificates Inc. Ce | 7/3/2019        | Server Authenticatio  | First Data Digital Cer |     |
|                                             | FNMT Clase 2 CA                       | FNMT Clase 2 CA                         | 3/18/2019       | Secure Email, Server  | Fabrica Nacional de    |     |
| Enterprise Trust                            | 🔤 GlobalSign Root CA                  | GlobalSign Root CA                      | 1/28/2014       | Secure Email, Server  | GlobalSign Root CA     |     |
| Intermediate Certification Authorities      | GTE CyberTrust Global Root            | GTE CyberTrust Global Root              | 8/14/2018       | Secure Email, Client  | GTE CyberTrust Glob    |     |
| Active Directory User Object                | GTE CyberTrust Root                   | GTE CyberTrust Root                     | 4/4/2004        | Secure Email, Client  | GTE CyberTrust Root    |     |
|                                             | GTE CyberTrust Root                   | GTE CyberTrust Root                     | 2/24/2006       | Secure Email, Client  | GTE CyberTrust Root    |     |
| Third-Party Root Certification Authoritie   | Http://www.valicert.com/              | http://www.valicert.com/                | 6/26/2019       | Secure Email, Server  | ValiCert Class 1 Polic |     |
| F Trusted People                            | Http://www.valicert.com/              | http://www.valicert.com/                | 6/26/2019       | Secure Email, Server  | ValiCert Class 3 Polic |     |
| 🗄 🧰 Certificate Enrollment Requests         | http://www.valicert.com/              | http://www.valicert.com/                | 6/26/2019       | Secure Email, Server  | ValiCert Class 2 Polic |     |
| 🖻 💼 Certification Authority (Local)         | IPS SERVIDORES                        | IPS SERVIDORES                          | 12/30/2009      | Secure Email, Server  | IPS SERVIDORES         |     |
| 🖻 👩 rootca                                  | Microsoft Authenticode(tm) Root       | Microsoft Authenticode(tm) Root Au      | 1/1/2000        | Secure Email, Code S  | Microsoft Authentico   |     |
| Revoked Certificates                        | 🔛 Microsoft Root Authority            | Microsoft Root Authority                | 12/31/2020      | <all></all>           | Microsoft Root Auth    |     |
| 🛅 Issued Certificates                       | Microsoft Root Certificate Authority  | Microsoft Root Certificate Authority    | 5/10/2021       | <all></all>           | Microsoft Root Certif  |     |
| - 🧰 Pending Requests                        | NetLock Expressz (Class C) Tanusi     | NetLock Expressz (Class C) Tanusitv     | 2/20/2019       | Server Authenticatio  | NetLock Expressz (Cl   |     |
| Failed Requests                             | 🖭 NetLock Kozjegyzoi (Class A) Tanu   | NetLock Kozjegyzoi (Class A) Tanusit    | 2/20/2019       | Server Authenticatio  | NetLock Kozjegyzoi (   |     |
|                                             | 🔤 NetLock Uzleti (Class B) Tanusitva  | NetLock Uzleti (Class B) Tanusitvany    | 2/20/2019       | Server Authenticatio  | NetLock Uzleti (Class  | ŝ.  |
|                                             | NO LIABILITY ACCEPTED, (c)97 V        | NO LIABILITY ACCEPTED, (c)97 Veri       | 1/8/2004        | Time Stamping         | VeriSign Time Stampi   |     |
|                                             | PTT Post Root CA                      | PTT Post Root CA                        | 6/26/2019       | Secure Email, Server  | KeyMail PTT Post Ro    |     |
|                                             | rootca                                | rootca                                  | 10/11/2009      | <a  ></a  >           | <none></none>          |     |
|                                             | 🔤 Saunalahden Serveri CA              | Saunalahden Serveri CA                  | 6/26/2019       | Secure Email, Server  | Saunalahden Serveri    |     |
|                                             | 🖼 Saunalahden Serveri CA              | Saunalahden Serveri CA                  | 6/26/2019       | Secure Email, Server  | Saunalahden Serveri    |     |
|                                             | Secure Server Certification Authority | Secure Server Certification Authority   | 1/8/2010        | Server Authentication | VeriSign/RSA Secure    |     |
|                                             | SecureNet CA Class A                  | SecureNet CA Class A                    | 10/16/2009      | Secure Email, Server  | SecureNet CA Class A   |     |
|                                             | SecureNet CA Class B                  | SecureNet CA Class B                    | 10/16/2009      | Secure Email, Server  | SecureNet CA Class B   |     |
|                                             | SecureNet CA Root                     | SecureNet CA Root                       | 10/16/2010      | Secure Email, Server  | SecureNet CA Root      |     |
|                                             | SecureNet CA SGC Root                 | SecureNet CA SGC Root                   | 10/16/2009      | Secure Email, Server  | SecureNet CA SGC R     |     |
|                                             | SecureSign RootCA1                    | SecureSign RootCA1                      | 9/15/2020       | Secure Email, Server  | Japan Certification S  |     |
|                                             | SecureSign RootCA2                    | SecureSign RootCA2                      | 9/15/2020       | Secure Email, Server  | Japan Certification S  |     |
|                                             | SecureSign RootCA3                    | SecureSign RootCA3                      | 9/15/2020       | Secure Email, Server  | Japan Certification S  |     |
|                                             | SERVICIOS DE CERTIFICACION            | SERVICIOS DE CERTIFICACION - A          | 3/9/2009        | Secure Email, Server  | SERVICIOS DE CERT      |     |
|                                             | SIA Secure Client CA                  | SIA Secure Client CA                    | 7/9/2019        | Secure Email, Server  | Societa Interbancari   |     |
|                                             | SIA Secure Server CA                  | SIA Secure Server CA                    | 7/9/2019        | Secure Email, Server  | Societa Interbancari   |     |
|                                             | TC TrustCenter Class 1 CA             | TC TrustCenter Class 1 CA               | 1/1/2011        | Secure Email, Server  | TC TrustCenter Clas    |     |
|                                             | TC TrustCenter Class 2 CA             | TC TrustCenter Class 2 CA               | 1/1/2011        | Secure Email, Server  | TC TrustCenter Clas    | -   |
| 4 I I I                                     | 4                                     |                                         |                 | 1                     | 1                      |     |

| Certificate                     | e Managers Rest                    | trictions            | Au                  | diting                     | Security   |
|---------------------------------|------------------------------------|----------------------|---------------------|----------------------------|------------|
| General                         | Policy Module                      | Exit Mod             | lule                | Extensions                 | Storage    |
| Certificatio                    | n authority (CA)                   |                      |                     |                            |            |
| Name:                           | rool                               | tca                  |                     |                            |            |
|                                 |                                    |                      |                     |                            |            |
| <u>C</u> A certific             | ates:                              |                      |                     |                            |            |
| Certificate                     | e #O                               |                      |                     |                            |            |
|                                 |                                    |                      |                     |                            |            |
|                                 |                                    |                      |                     |                            |            |
|                                 |                                    |                      |                     |                            |            |
|                                 |                                    |                      |                     |                            |            |
|                                 |                                    |                      |                     |                            |            |
|                                 |                                    |                      |                     |                            |            |
|                                 |                                    |                      |                     |                            |            |
|                                 |                                    |                      | (                   | <u>V</u> iew Ce            | ertificate |
|                                 |                                    |                      | (                   | <u>V</u> iew Ce            | ertificate |
| - Cryptograf                    | ohic settings                      |                      | (                   | <u>V</u> iew Ce            | ertificate |
| - Cryptograp<br>CSP:            | ohic settings<br>Mic               | rosoft Strong        | Cryptog             | ⊻iew Ce<br>Iraphic Provide | ertificate |
| Cryptograp<br>CSP:              | ohic settings<br>Mic               | rosoft Strong        | <b>(</b><br>Cryptog | ⊻iew Ce<br>graphic Provide | ertificate |
| Cryptograp<br>CSP:<br>Hash algo | ohic settings<br>Mic<br>rithm: SH/ | rosoft Strong<br>A-1 | <b>C</b> ryptog     | View Ce<br>graphic Provide | ertificate |
| Cryptograp<br>CSP:<br>Hash algo | ohic settings<br>Mic<br>rithm: SH/ | rosoft Strong<br>A-1 | <b>C</b> ryptog     | ⊻iew Ce<br>graphic Provide | ertificate |

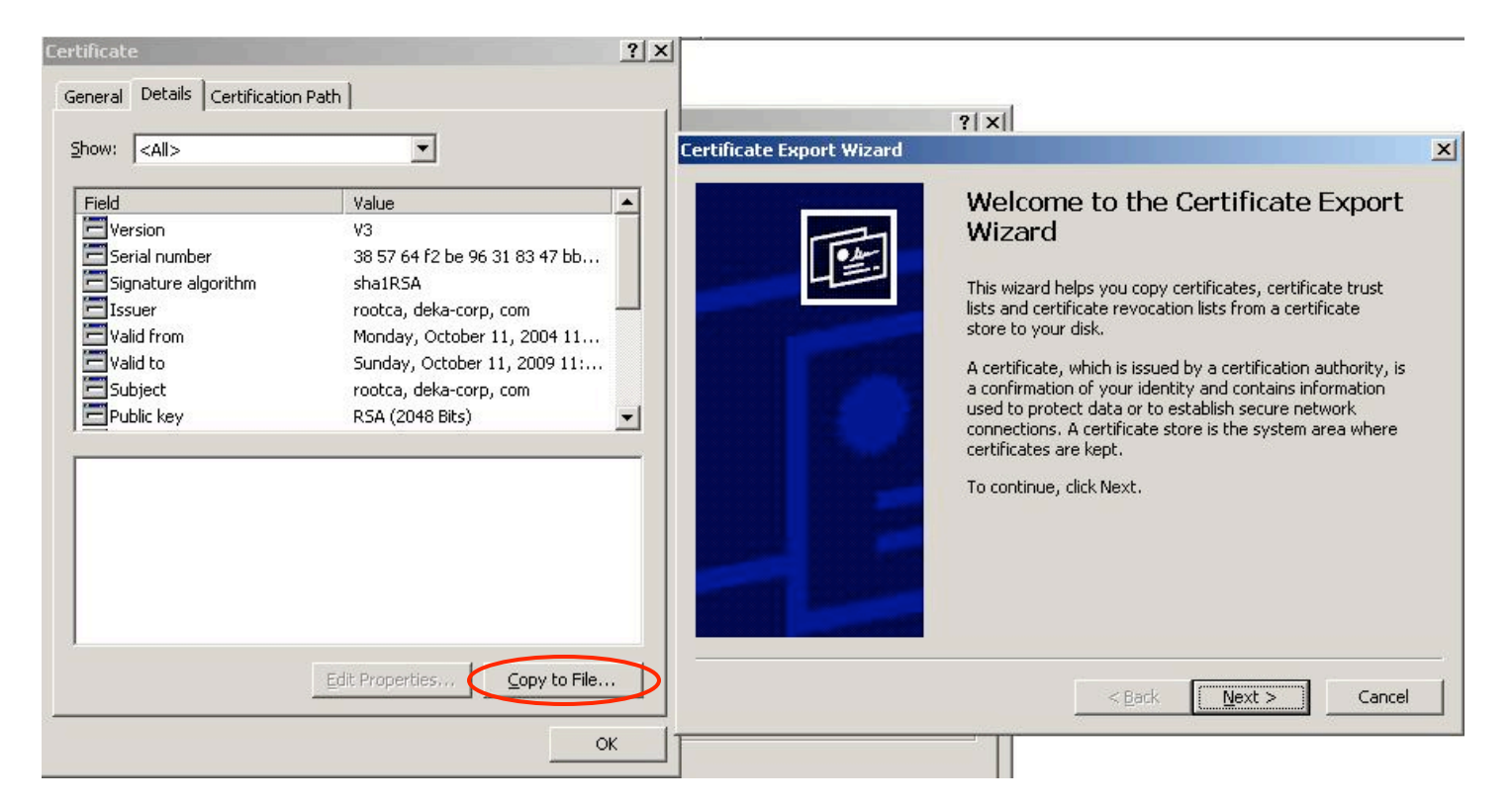

| Export File Format<br>Certificates can be exported in a variety of file formats. |       |
|----------------------------------------------------------------------------------|-------|
| Select the format you want to use:                                               |       |
| DER encoded binary X.509 (.CER)                                                  |       |
| C Bage-64 encoded X.509 (.CER)                                                   |       |
| ◯ Cryptographic Message Syntax Standard - PKCS #7 Certificates (.P7B)            |       |
| ${igsaclimits}$ Include all certificates in the certification path if possible   |       |
| C Personal Information Exchange - PKC5 #12 (.PFX)                                |       |
| ${igsaclimits}$ Indyde all certificates in the certification path if possible    |       |
| 🔲 Enable strong protection (requires IE 5.0, NT 4.0 SP4 or above)                |       |
| $\square$ Delete the private key if the export is successful                     |       |
| $\square$ Delete the private key if the export is successful                     |       |
|                                                                                  | Canad |

#### This now needs to be imported into each Fortigate.

| Local Certificates | CA Certificates                                               |  |
|--------------------|---------------------------------------------------------------|--|
|                    |                                                               |  |
|                    | Upload CA Certificate                                         |  |
|                    |                                                               |  |
|                    | Upload File \\.host\Shared Folders\shared\rootcert.cer Browse |  |
|                    | OV Cancel                                                     |  |
|                    | UK Caricer                                                    |  |

| cal Certificates <u>CA C</u> | ertificates                    |       |
|------------------------------|--------------------------------|-------|
| Import                       |                                |       |
| Name                         | Subject                        |       |
| CA_Cert_1                    | /DC=com/DC=deka-corp/CN=rootca | 💼 🤬 📴 |

The FortiGate units are ready to use certificates to setup an IPSec tunnel between them. For further details, see the *FortiGate VPN Guide* and *Administration Guide* as well as as the following Fortinet Knowledge Center articles:

- http://kc.forticare.com/default.asp?id=422&Lang=1
- http://kc.forticare.com/default.asp?id=730&Lang=1

**Note:** Viewing (clicking on) the Root CA .cer file on a PC that has not generated the certificate, will result in the following message:

| 🕎 Certificate II                                                     | nformation                                                                    |
|----------------------------------------------------------------------|-------------------------------------------------------------------------------|
| This CA Root certifi<br>install this certifica<br>Authorities store. | cate is not trusted. To enable trust,<br>te in the Trusted Root Certification |
| Issued to: roo                                                       | otca                                                                          |
| Issued by: roo                                                       | otca                                                                          |
| Valid from 11/                                                       | 10/2004 <b>to</b> 11/10/2009                                                  |
|                                                                      |                                                                               |

Once installed, it will present the following:

| 🚞 Certifica                                                                             | te Inforn                                                                            | nation                                                                          |                                                                           |                       |  |
|-----------------------------------------------------------------------------------------|--------------------------------------------------------------------------------------|---------------------------------------------------------------------------------|---------------------------------------------------------------------------|-----------------------|--|
| This certificate                                                                        | is intend                                                                            | led to:                                                                         |                                                                           |                       |  |
| •Ensures th<br>•Proves you<br>•Ensures so<br>•Protects so<br>•Protects e<br>•Allows dat | e identity<br>ir identity<br>ftware car<br>oftware fro<br>mail messa<br>a to be sign | of a remote<br>to a remote<br>me from so<br>om alteratio<br>ages<br>ned with th | e computer<br>e computer<br>ftware publi<br>on after pub<br>e current tir | sher<br>ication<br>ne |  |
| Issued to:                                                                              | rootca                                                                               |                                                                                 |                                                                           |                       |  |
| Issued by:                                                                              | rootca                                                                               |                                                                                 |                                                                           |                       |  |
| ¥alid from                                                                              | 11/10/20                                                                             | )04 <b>to</b> 11;                                                               | 10/2009                                                                   |                       |  |
|                                                                                         |                                                                                      |                                                                                 |                                                                           |                       |  |

**Note:** Re-viewing the gw1.cer on the PC with the root CA certificate installed, results in a proper verification and recognition of the certificate:

| licate                                                            |                                         |              |
|-------------------------------------------------------------------|-----------------------------------------|--------------|
| neral Details Certificati                                         | ion Path                                |              |
| Certificate Infe                                                  | ormation                                |              |
| This certificate is inte                                          | ended to:                               |              |
| •Ensures the identi                                               | ity of a remote computer                | <b></b>      |
| <ul> <li>Ensures software</li> </ul>                              | came from software publisher            |              |
| <ul> <li>Protects software</li> </ul>                             | e from alteration after publication     |              |
| <ul> <li>Protects e-mail me</li> <li>Allows data to be</li> </ul> | essages<br>signed with the current time | -            |
|                                                                   | 12.107.74                               |              |
| Issued by: roote                                                  | a                                       |              |
| Valid from 11/10                                                  | )/2004 <b>to</b> 11/10/2005             |              |
|                                                                   | Toctall Cartificate                     | r Statemen   |
|                                                                   |                                         | a proteinein |
|                                                                   |                                         | 1022         |

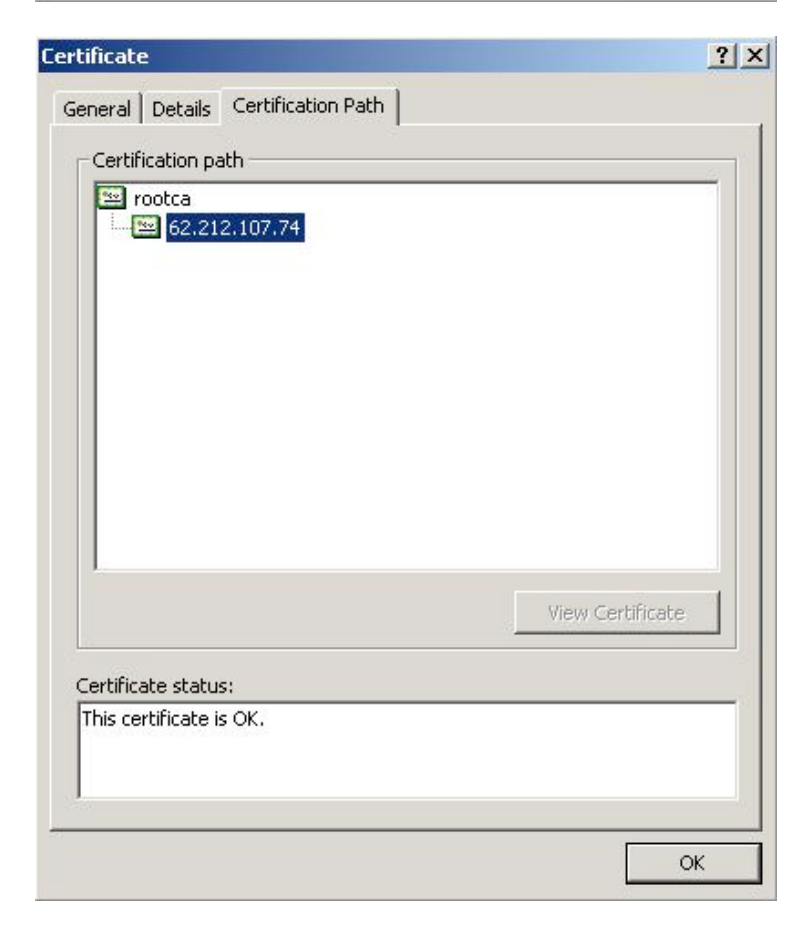